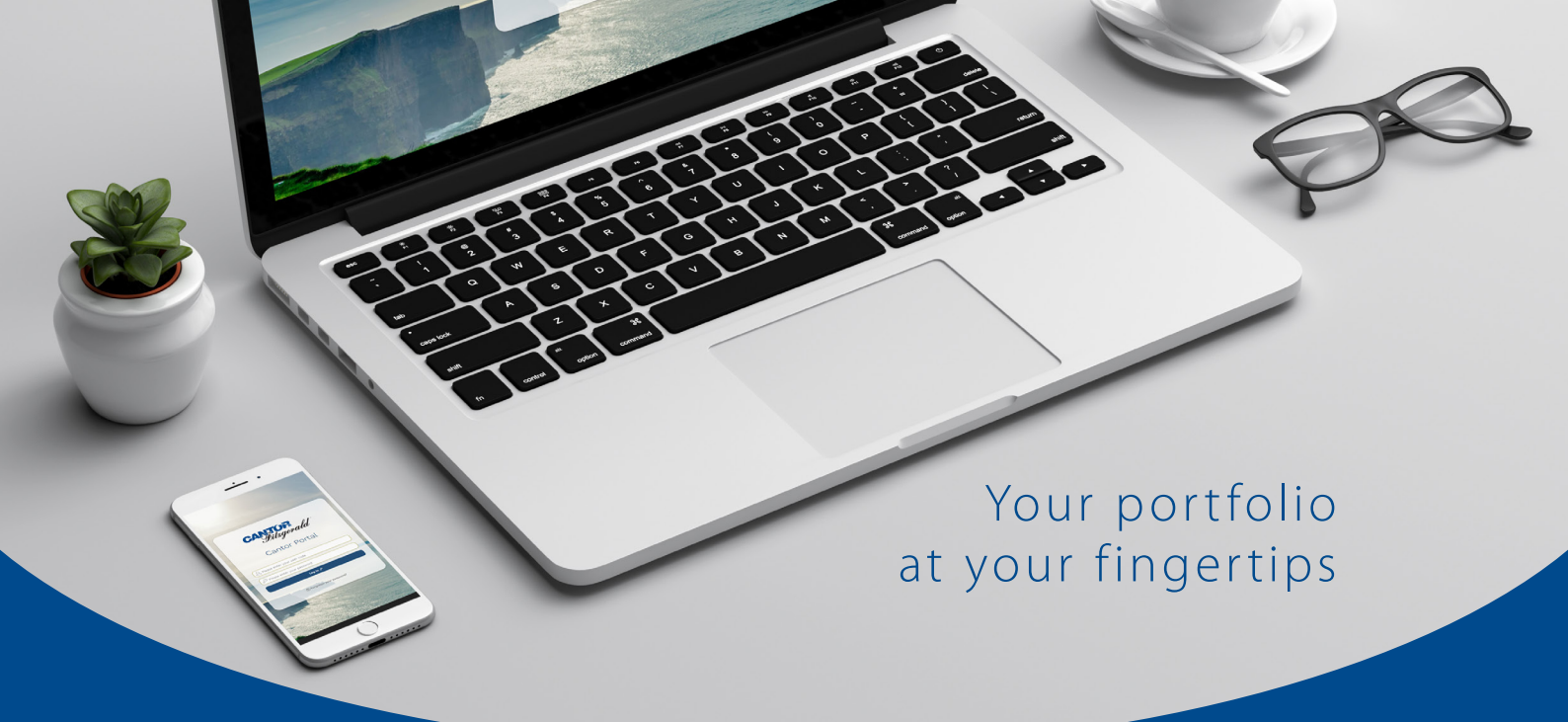

Cantor Portal

## Guide to Reports on your Client Portal

All your account information viewed in one place, through a single login.

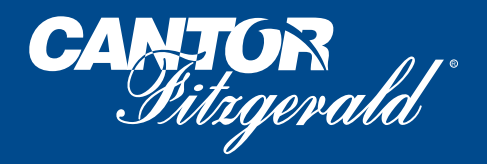

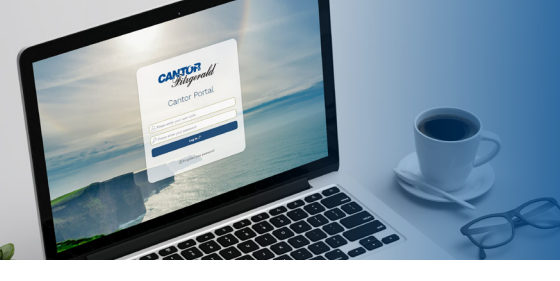

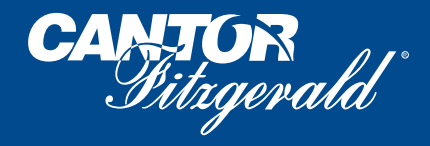

## **My Transactions**

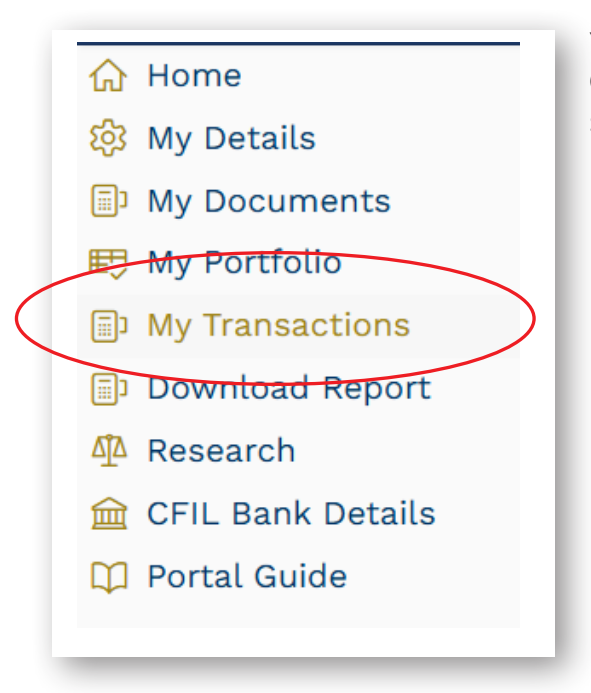

You can view all your transactions at the click of a button. Open the My Transaction module and your transactions are shown in date order, Newest to Oldest.

| count Transactions |                 |            |  |
|--------------------|-----------------|------------|--|
| Select view        | Select Currency | From Date: |  |
| All Transactions   | All Curencies   | 01/01/2024 |  |
| Cash Journals      | EUR             | To Date:   |  |
| Contract Notes     | GBP             | 31/10/2024 |  |
| Dividends          | USD             |            |  |

You then have the option to filter by, Cash Journals, Contract Notes & Dividends or by Currency. You can also Select Currency and choose your Date Range.

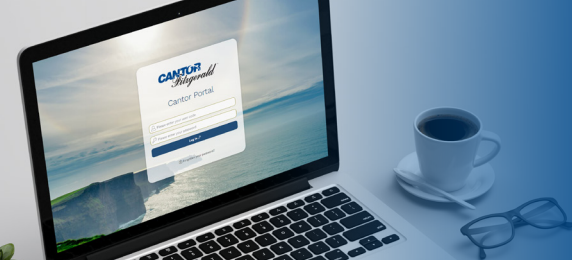

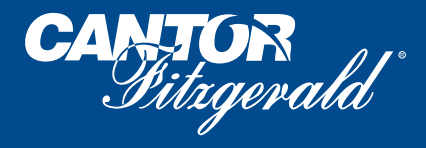

## **Download Reports**

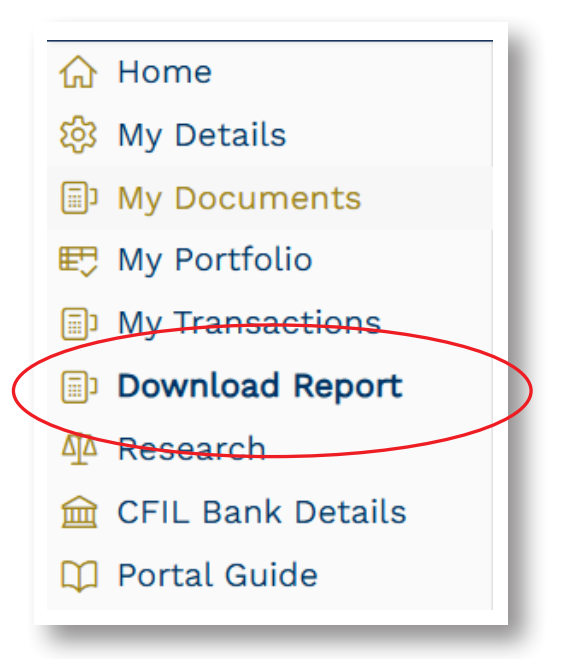

On your portal, open the Download Reports tab.

By default, you will be directed to the Portfolio Valuation option. From here you can download a current or historic valuation of your account a PDF of Excel format.

| Portfolio Valuation Options                   |                          |   |
|-----------------------------------------------|--------------------------|---|
| Please select an account                      |                          |   |
| Primary                                       |                          | ~ |
| Please choose from current/historic valuation |                          |   |
| Current 30/10/2024                            |                          |   |
| Historic Year Month                           |                          |   |
|                                               |                          |   |
|                                               | Download PDF             |   |
|                                               | Download Formatted Excel |   |
|                                               |                          |   |
|                                               |                          |   |

You can also choose to run any of the following reports from the Download Reports tab in your portal;

- 1. Portfolio Valuation (current or historic)
- 2. Transaction Statement
- 3. Trade Listing
- 4. Dividend Listing

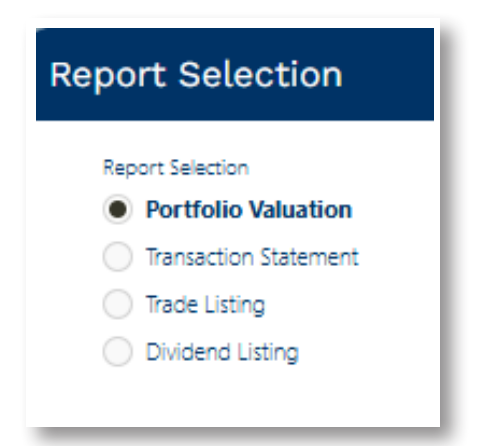

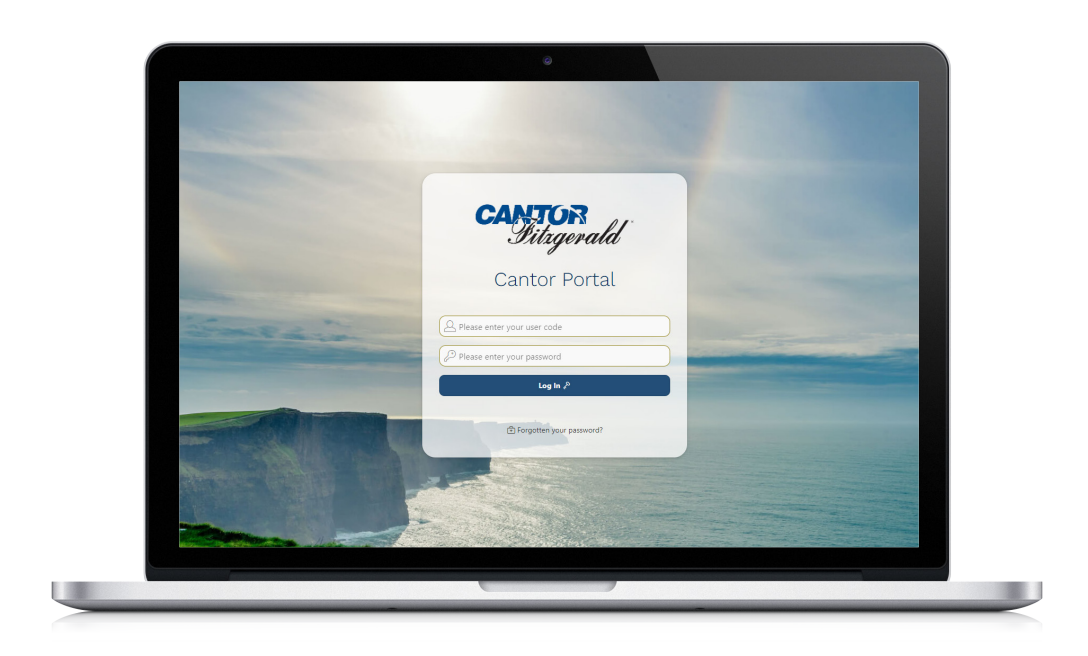

Should you have any questions about this guide or your client portal,

please contact our Client Services team on 01 633 3800.

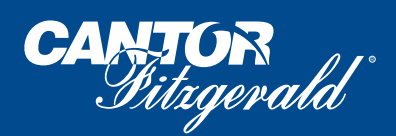

DUBLIN: Cantor Fitzgerald House, 23 St. Stephen's Green, Dublin 2, D02 AR55 **CORK:** 45 South Mall, Cork, T12 XY24. LIMERICK: Crescent House, Hartstonge Street, Limerick, V94 K35Y. **TELEPHONE:** +353 1 633 3800. Fax: +353 1 633 3856/+353 1 633 3857.

email : ireland@cantor.com  $\chi$  @cantorIreland in Cantor Fitzgerald Ireland

Cantor Fitzgerald Ireland

www.cantorfitzgerald.ie

Cantor Fitzgerald Ireland Ltd is regulated by the Central Bank of Ireland and is a member firm of Euronext Dublin and the London Stock Exchange.